# 正点地面观测数据维护方法

## 妙娟利<sup>1</sup>,张毅军<sup>2</sup>

(1. 陕西省气象信息中心, 西安 710014; 2. 眉县气象局, 陕西眉县 722300)

## 中图分类号: P412.1

文献标识码: B

按照中国气象局 2012 年地面气象观测业务改 革要求,陕西省 100 个地面观测站从 4 月 1 日起 进行业务调整,基准站和基本站调整观测任务, 所有国家级气象台站取消了天气报 (加密天气 报),采用观测资料实时数据文件 (简称"长 Z 文 件")方式上传观测数据。地面测报业务软件由以 前的 3.0.22 升级到 V4.0.1 版,此软件是在原软 件的基础上,修改了部分功能,其中变动最大的 是在"数据维护"菜单下增加了"正点地面观测 数据维护"功能。做好正点数据维护,是确保台 站提高长 Z 文件数据可用性的重要途径。

## 1 功能介绍

正点地面观测数据维护是为适应地面气象观 测数据和报文调整,取消天气报(加密天气报) 而设置的功能,实现人工定时观测数据维护和自 动气象站观测数据异常时的人工干预。内容包括 当前时次的自动气象站观测数据、人工观测数据 及本时次的有关统计值。为方便对自动气象站观 测数据的人工监视,以表格滚动的方式列出与本 时次统计值相关的全部自动气象站观测数据。

## 2 启动时间

定时观测时次(业务改革后,基准站由24次 定时改为8次定时,基本站和一般站不变),启动 正点地面观测数据维护,将定时人工观测的目测 值和器测值录入相应栏。

当自动气象站在 SAWSS 软件中采集的数据 有异常时,启动正点地面观测数据维护,把 SAWSS 软件形成的上传数据文件内容按规范和技 术规定等要求进行处理。

## 3 数据正常时维护方法

定时观测时次,输入云、能见度、天气现象、 定时降水量等值,按"质控与数据保存"按钮, 发送上传数据文件。非定时观测时次,软件自动 从 B 文件中读取数值,自动上传数据文件。

## 4 判断异常数据的方法

正点时刻,数据异常时 SAWSS 软件弹出 10 s 的报警窗口,给出的是软件在做自动质量控制 时发现当前时刻数据有异常情况,并把异常情况

**收稿日期**: 2012-05-03

作者简介:妙娟利 (1977—), 女,陕西岐山人,学士,工程师,从事地面气象数据质量控制。

#### 3 结语

榆林市公共气象服务平台已基本实现各类气 象业务产品的融合,为公共气象服务业务提供强 有力的科技支撑,扩大了气象信息社会覆盖面, 提高了榆林市公共气象服务能力。但随着社会发 展对公共气象服务的要求的不断提高,平台内容 及功能仍需继续努力改进和完善,不断提升服务 能力,以适应社会与经济的发展对公共气象服务 的需求。

#### 参考文献:

- [1] 王仕星.浙江省公共气象服务业务平台建设框架设计[J].浙江气象,2009(S1).
- [2] 娜仁高娃. "包头市公共气象服务系统"研制[J]. 内蒙古气象, 2010 (3).
- [3] 高晓斌.陕西公共气象服务体系建设探索与实践[J].陕西气象,2010 (5).

**文章编号:** 1006-4354 (2012) 05-0041-02

## 地面气象观测业务调整后如何提高业务质量

## 周林

(陕西省气象局,西安 710014)

#### 中图分类号: P412.1

**文献标识码:**B

2012年4月1日起,陕西省100个国家级地 面气象站完成了地面气象观测业务调整,按照新 的业务技术规定开始运行。调整后台站的观测任 务、业务流程等发生了较大变化,同时,业务考 核办法也相应进行了修订,工作重心转向数据质 量控制。本文就业务调整后如何提高业务质量进 行分析。

## 1 业务工作主要变化

基准站实现自动化观测的要素,人工定时观 测次数由 24 次调整为 1 次,人工观测与自动观测 双轨运行转向自动观测单轨运行,云和能见度定 时观测由 24 次调整为 8 次;基准(本)站夜间天 气现象连续观测调整为 4 次定时观测;所有台站 采用新格式的上传数据文件(新长 Z 文件)代替 了天气报(加密天气报),强化了数据质量控制功 能。

调整后,优化了台站人工观测任务,简化了 地面气象观测资料传输流程,观测员逐步从单纯 的观测工作中解放出来,有更多时间和精力用于 数据质量控制、装备保障知识的学习和技能提高。

## 2 业务考核指标主要变化

2.1 错情统计

修订后的《地面气象观测质量考核办法(试行)》,主要增加关于自动站数据质量监控、数据 传输和异常数据分析处理等考核内容,增加了数 据维护错情统计、数据传输错情统计。

**收稿日期**: 2012-07-31 **作者简介**:周林(1977-),女,陕西高陵人,学士,工程师,从事气象业务管理。

写入了 SAWSS 软件的日志文件中。若值班员未 来得及看清楚异常显示窗口,这时只要打开日志 文件,从里面的记录中就可查询异常提示。

正点地面观测数据维护窗口给出了降水量、 气温、相对湿度、本站气压小时内逐分钟数据和 曲线图,如气温每分钟变化达1°C或以上时,曲 线锯齿跳动很厉害,通过曲线变化,可以方便地 对逐分钟值变化合理性进行审核。

用鼠标在分钟数据的表格中选定某一区域时, 软件会自动挑取这个区域的最高值和最低值及出 现时间。当小时最高(最低)值缺测时,可以由 软件选定区域挑取,当小时最高(最低)值与分 钟记录矛盾时,可以选定区域挑取判断记录的正 确性,不用像以前需要打开质量控制软件才能查 看。

## 5 异常数据处理方法

气温、相对湿度、本站气压要素在正点有异 常时,点击小时值的相应单元格,弹出自动气象 站分钟数据,按规范规定用前后 10 min 记录代替 异常值。

正点记录异常,分钟数据也异常或缺测时, 压温湿记录用人工补测记录代替。代替时右键点 击单元格,会出现人工器测值替代自动气象站观 测值窗口,按要求录入人工补测值即可。

由于仪器原因,会出现降水结束后还有降水 量或小时无累计降水量而分钟有降水量的矛盾记 录。结合降水结束时间判断小时或分钟降水量, 两个小时之内追加到降水停止的那一分钟,否则 删除小时和分钟降水量。